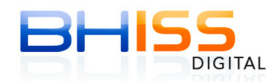

## 1. Não foi possível encontrar um par de certificado e chave no repositório

A partir de 06/11/2013, devido a implantação do novo componente de certificação digital, para geração da NFS-e é necessária a verificação de três requisitos mínimos:

1. Última versão do Java instalado (somente a última versão, a mais recente). Se existirem outras versões do Java, as mesmas deverão ser desinstaladas.

2. Driver do certificado digital corretamente instalado (inclusive, se existirem certificados válidos e vencidos instalados numa mesma mídia ou no diretório do micros, aquele que estiver vencido deve ser removido).

3. Configuração do seu certificado digital. (Ou seja, após acessar a NFS-e, clicar em geração, digitar os dados da NFS-e, somente após isso, você deve clicar em Atualizações - Configuração do Certificado Digital e realizar as configurações).

A mensagem de erro

## "Não foi possível encontrar um par de certificado e chave no repositório"

indica que está pendente o passo 2 (Driver do certificado digital corretamente instalado).

Entre em contato com a autoridade certificadora/registradora que emitiu o certificado digital para você e solicite o suporte adequado de instalação/configuração do seu certificado.

Após esse contato, e resolvido o problema das configurações, você deve refazer os procedimentos abaixo e nos dê retorno sobre a solução ou não do problema. Sempre lembrando que as configurações devem ser realizadas com a página de geração da NFS-e carregada.

-----

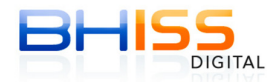

## Configurando o certificado:

Acessar o portal BHISS Digital <www.pbh.gov.br/bhissdigital> Clicar em NFS-e Geração Informar o login e a senha

| BELO HORIZONTE INÍCIO   NOT                               | CIAS   SERVIDOR   TURISTA   ESTUDANTE   SERVIÇOS   FALE CON                                        | IOSCO   MAPA DO SITE |
|-----------------------------------------------------------|----------------------------------------------------------------------------------------------------|----------------------|
| BHISS                                                     | 👰 Fique Atento                                                                                     | Acesso Rápido        |
| APRESENTAÇÃO     CONHEÇA O BHISS DIGITAL                  | 06/11/2013<br>Autenticação de Livro de Registro de Entrada de                                      | Login 🔒              |
| <ul> <li>INFORMAÇÕES ÚTEIS</li> <li>LEGISLAÇÃO</li> </ul> | Serviços<br>ASSUNTO: Reativação do serviço                                                         |                      |
| ATENDIMENTO                                               | 04/11/2013                                                                                         |                      |
| TESTE DO CERTIFICADO DIGITAL     CADASTRO - BHISS DIGITAL | BHISS Digital - Informações sobre novo<br>componente de assinatura digital                         |                      |
| ► APRESENTAÇÃO                                            | ASSUNTO: Procedimento de desinstalação de certificado vencido (não válido) instalado no computador | GUIAS.Iss            |
| CADASTRAR                                                 | 18/10/2013                                                                                         | NCC                  |
| CREDENCIAR - NFS-e                                        | BHISS Digital - Data de Implantação do novo                                                        | GERACÃO              |
| NFS · C                                                   | componente de assinatura digital<br>NOTA FISCAL DE SERVIÇOS ELETRÔNICA                             |                      |
| • Consulta                                                | Quarta-feira, 20                                                                                   | de Novembro de 2013  |
|                                                           | a Autenticação                                                                                     |                      |
|                                                           | Autenticação<br>Senha:<br>ENTRAR S                                                                 | )                    |

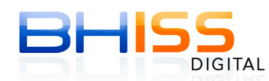

Estando na tela de geração da NFS-e, onde serão digitados os dados da nota, DIGITE OS DADOS DA NOTA, e somente após isso, acesse o menu - Atualizações - Certificado Digital

| • Geração    • Consulta                                                                    | • Cancelamento   • Envio de Lote                                      | •Atualizações                                 | Quarta-fei                   | ra, 20 de Novembro de 2013 |
|--------------------------------------------------------------------------------------------|-----------------------------------------------------------------------|-----------------------------------------------|------------------------------|----------------------------|
| Usuario:                                                                                   |                                                                       | Logotipo                                      |                              | 👯 Sair                     |
| EMPRESA: LTDA                                                                              |                                                                       | Telefone                                      |                              |                            |
|                                                                                            |                                                                       | E-mail                                        |                              |                            |
| Geração da NFS-e                                                                           |                                                                       | Certificado Digital                           |                              |                            |
| Competência: 20/11/2013                                                                    |                                                                       |                                               |                              |                            |
| Abas de preenchimento o<br>Tomador<br>do(s) Serviço(s)                                     | ldentificação Valo<br>do(s) Serviço(s)                                | res Inte<br>do(s)                             | rmediário<br>Serviço(s)      | Construção Civil           |
| * CAMPOS DE PREENCHIMEN<br>Valor Total do(s) Serviço(s<br>10.000,00<br>Valor das Deduções: | TO OBRIGATÓRIO<br>;):<br>*<br>Desconto Condicionado:<br>Valor do PIS: | Desconto Incondicion<br>L<br>Valor da Cofins: | ado: Valor<br>Valor<br>Valor | r do INSS:<br>r da CSLL:   |

Faça a configuração conforme a figura abaixo, escolhendo a opção Microsoft CAPI e dê OK. Em seguida, gere e assine a NFS-e normalmente.

| Tomador<br>do(s) Serviço(:                                                            | ldentificação<br>do(s) Serviço(s)                                                                            | Valores     | Intermediário<br>do(s) Serviço(s) | Construção Civil |
|---------------------------------------------------------------------------------------|----------------------------------------------------------------------------------------------------|-------------|-----------------------------------|------------------|
| CAMPOS DE PREENC<br>alor Total do(s) S<br>0.000,00<br>alor das Deduçõe<br>alor do IR: | HIMENTO OBRIGATÓRIO<br>Configuracoes da Applet<br>Geral Sobre<br>Repositorio de chaves<br>Cartao inteligente |             |                                   |                  |
| )utras retenções:                                                                     | Arquivo PACS12     Assinatura     Microsoft CAPI                                                             |             | Procurar                          |                  |
| 2 Retornar                                                                            |                                                                                                    | OK Cancelar |                                   |                  |

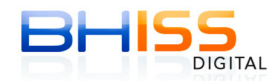

CASO VOCÊ NÃO CONSIGA ASSINAR A NFS-E USANDO A OPÇÃO MICROSOFT CAPI, acesse novamente a tela de configuração (conforme os passos 9 e 10)

Se o seu certificado for **do tipo A3**, escolha a opção "CARTÃO INTELIGENTE" e, em seguida, gere e assine a NFS-e.

| Abas de preenchimento obrigatório |                                                                                |  |  |
|-----------------------------------|--------------------------------------------------------------------------------|--|--|
| Tomador<br>do(s) Serviço(s)       | Identificação Valores Intermediário Construção Civil<br>do(s) Serviço(s) do(s) |  |  |
|                                   | Configuracoes da Applet                                                        |  |  |
| Fipo de documento                 | Geral Sobre                                                                    |  |  |
| CPF do tomador:                   | Cartao inteligente     Automatico                                              |  |  |
|                                   | O Arquivo PKCS12                                                               |  |  |
| Razão Social / Nom                | Assinatura Procurar *                                                          |  |  |
| Cep: *                            |                                                                                |  |  |
| Logradouro:                       | OK Cancelar                                                                    |  |  |
|                                   | *                                                                              |  |  |

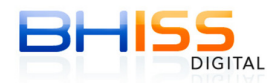

Se o seu certificado for do **tipo A1 (INSTALADO NO MICRO OU SERVIDOR)**, escolha a opção "**ARQUIVO PKCS12**", clique no botão PROCURAR, e localize a cópia de segurança do seu certificado (Arquivo .pfx), que era utilizado anteriormente na versão antiga do assinador, e, em seguida, gere e assine a NFS-e.

| Abas de preenchime              | ento obrigatório                  |            |                                   |                  |
|---------------------------------|-----------------------------------|------------|-----------------------------------|------------------|
| Tomador<br>do(s) Serviço(s)     | Identificação<br>do(s) Serviço(s) | Valores    | Intermediário<br>do(s) Serviço(s) | Construção Civil |
|                                 | Configuracoes da Applet           |            |                                   |                  |
| Tipo de documento<br>CPF C CNPJ | Geral Sobre                       |            |                                   |                  |
| CPF do tomador:                 | Cartao inteligente                |            | -                                 |                  |
| Razão Social / Nom              | Arquivo PKCS12     Assinatura     |            | Procurar                          | *                |
| Cep:                            | O Microsoft CAPI                  |            |                                   |                  |
| Logradouro:                     |                                   | OK Cancela | ır                                |                  |

| Abas de preenchime | nento obrigatório                   |                  |
|--------------------|-------------------------------------|------------------|
| Tomador            | Identificação Valores Intermediário | Construção Civil |
| do(s) Serviço(s    | & Abrir                             |                  |
|                    | Examinar em: Documents              |                  |
| Tipo de documento  |                                     |                  |
| CPF C CNPJ         |                                     |                  |
|                    |                                     |                  |
| CPF do tomador:    |                                     |                  |
|                    |                                     |                  |
| Razão Social / Nom |                                     |                  |
|                    |                                     | ×                |
| Cep:               | Nome de arguives                    |                  |
| *                  |                                     |                  |
|                    | Arquivos do tipo: *.pfx             |                  |
| Logradouro:        | Abrir Cano                          |                  |
|                    |                                     |                  |
| Complementer       | Município:                          |                  |
|                    | BELO HORIZONTE                      | MG Pesquisar     |

Persistindo os erros, gentileza reportar-nos através do e-mail **novasdk@pbh.gov.br.**